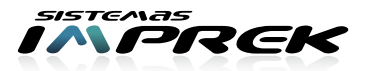

## Instructivo de reconocimiento de cartucho de "HP DE 2 CARTUCHOS"

| A conti<br>de 2 Ca<br>Despué<br>sino sig | nuación describirémos los pasos a seguir para el reconocimiento de cartuchos HP<br>artuchos.<br>és de cada paso verifique si la impresora reconoció los cartuchos de forma correcta,<br>ga con el próximo paso.                                                                                                    |
|------------------------------------------|----------------------------------------------------------------------------------------------------|
| PASO 01                                  | Verifique el mensaje en la pantalla de la PC, o de la impresora en caso de que la tenga, y corrobore si realmente no reconoce el cartucho o es que solamente lo reconoce como alternativo. En este último caso debería aparecer un cartel de HP que avisa que <i>la impresora está fuera de garantía</i> , el cual después de aceptarse habilita para imprimir.                                                             |
| PASO 02                                  | Saque los cartuchos y límpie los contactos de los mismos con CIF limpia vidrios o algún producto similar y luego con alcohol isopropílico. Una vez limpios séquelos con papel absorbente y si es necesario también limpie, solo con papel absorbente, los contactos dorados que se encuentran dentro de impresora (donde calzan los cartuchos). Nunca pase alcohol o CIF dentro de la impresora, solo use papel absorbente. |
| PASO <b>03</b>                           | Saque los cartuchos, apague la impresora y luego enciéndala sin cartuchos, deje que<br>pida el reemplazo de ambos cartuchos y colóquelos de vuelta.                                                                                                    |
| PASO <b>04</b>                           | Pruebe con dos cartuchos que estén funcionando, pueden ser nuevos o también viejos secos. Pruebe intercalar poniendo uno del sistema y uno de prueba hasta definir si son ambos cartuchos los que debe cambiar o sólo alguno de los dos.                                                                                                    |
| PASO 05                                  | Recuerde que el sistema continuo sólo incluye las mangueras y los tanques, en caso de<br>que falle el cartucho lo deberá cambiar el cliente.                                                                                                    |
| PASO 06                                  | Visite la siguente direccion http://www.imprek.com.ar/reseteadores.htm en el caso que los los pasos anteriores no le han dado resultado. Reinstale el reseteador para su modelo .                                                                                                    |
| PASO 07                                  | Llame a nuestro servicio técnico o envíe un mail a soporte@imprek.com.ar ante cualquier<br>complicación y traígala en caso de haber hecho todos los pasos y no haber tenido éxito.                                                                                                    |